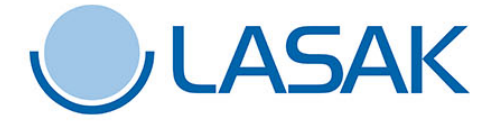

BioniQ

**CEREC®** Sirona Dental Systems user manual

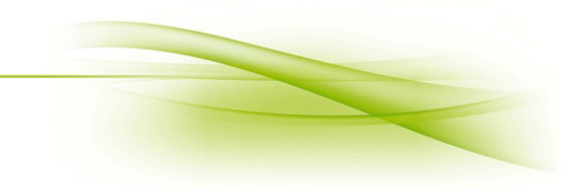

## User manual CEREC<sup>®</sup>, Sirona Dental Systems

The titanium bases CEREC<sup>®</sup> BioniQ facilitate the use of the CEREC<sup>®</sup> system for the prosthetic treatment of the BioniQ implant. The necessary data on the milling of the Ti base CEREC<sup>®</sup> BioniQ QR is available in all versions of the inLab-Sirona software. The Ti base CEREC<sup>®</sup> BioniQ QN was tested using inLab Sirona SW 16.0. Older versions of the SW do not contain the necessary data for the Ti base CEREC<sup>®</sup> QN milling.

## The procedure consists of five main phases (see the taskbar).

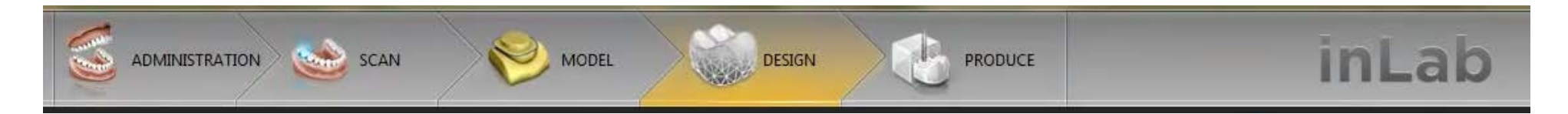

- 1. ADMINISTRATION see below
  - 1.1 Define Restoration
  - 1.2 Select Implant Connection
  - 1.3 Select Scanbody Type
  - 1.4 Select Milling Device
- 2. ADMINISTRATION see below
- 3. MODEL modelling of the restoration according to the customer's requests
- 4. **DESIGN** design of the restoration according to the customer's requests
- 5. **PRODUCE** define the positioning of the restoration in the block, define the milling options, start the milling process

## **1.** ADMINISTRATION

1.1. Define restoration – select the type of restoration (single crown, bridge, etc.) and set the individual parameters

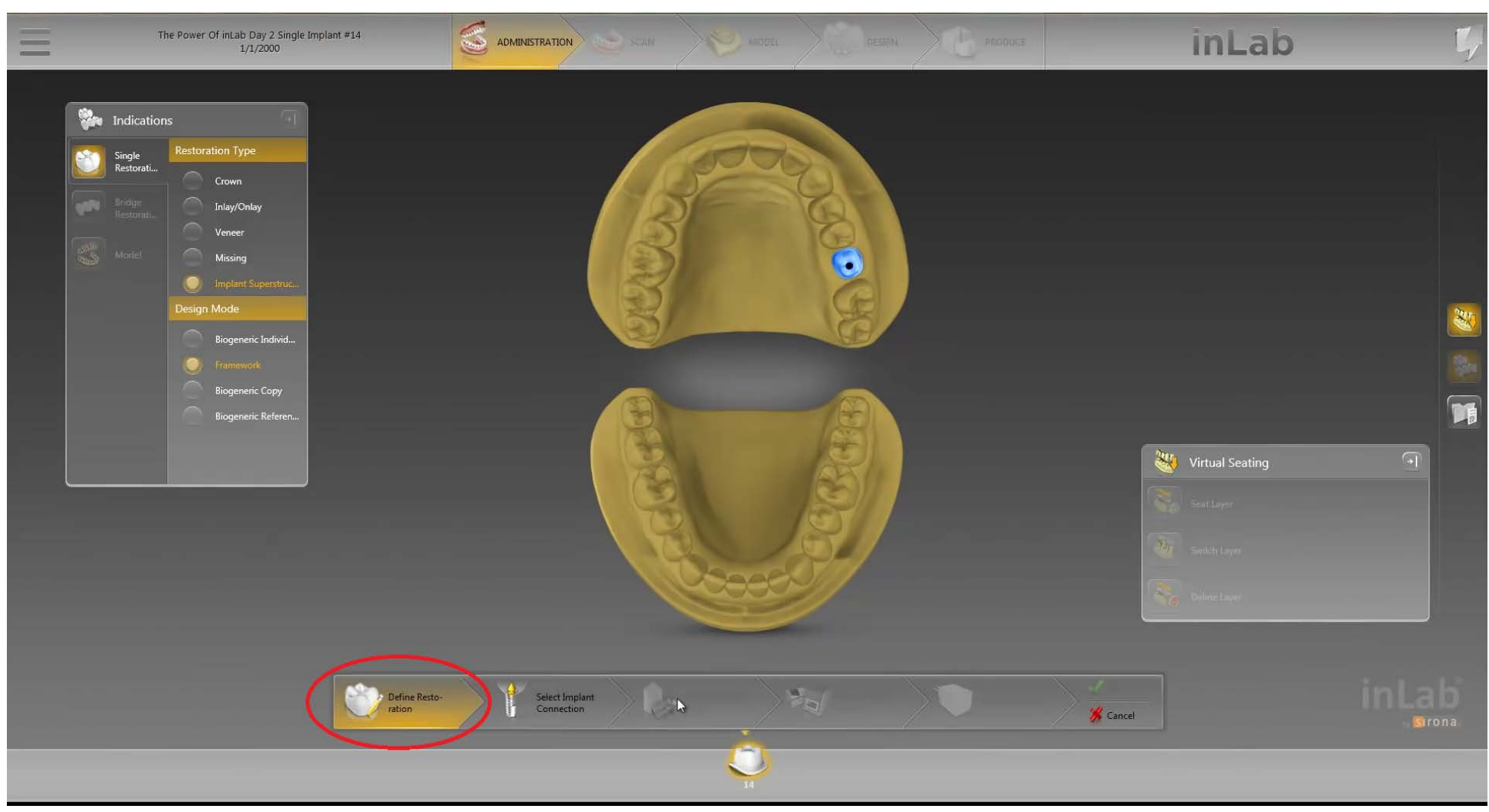

Parameters used in testing: Single Restoration – Implant Superstructure – Biogeneric Individual

→ Click the next step on the bottom taskbar Select Implant Connection

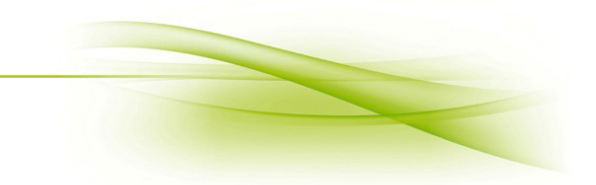

1.2. Select Implant Connection – select implant connection type, manufacturer and Ti base type

For the Ti base CEREC<sup>®</sup> BioniQ QR (Ref. No. 2183.00) select:

- Implant Connection Type Manufacturer TiBase Connection
- → TiBase
- → Dentsply Sirona others
- → AT OS 3.5/4.0

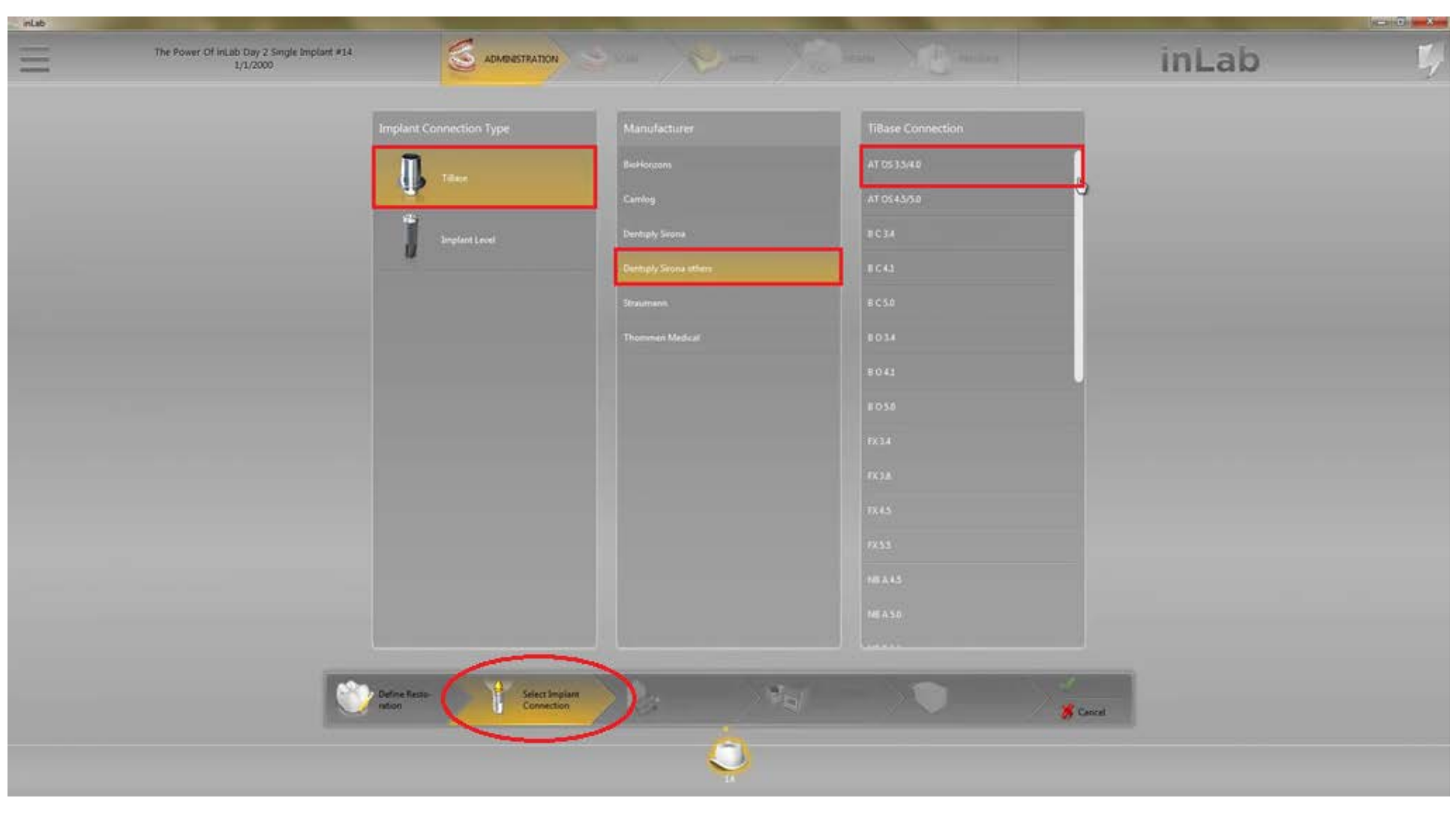

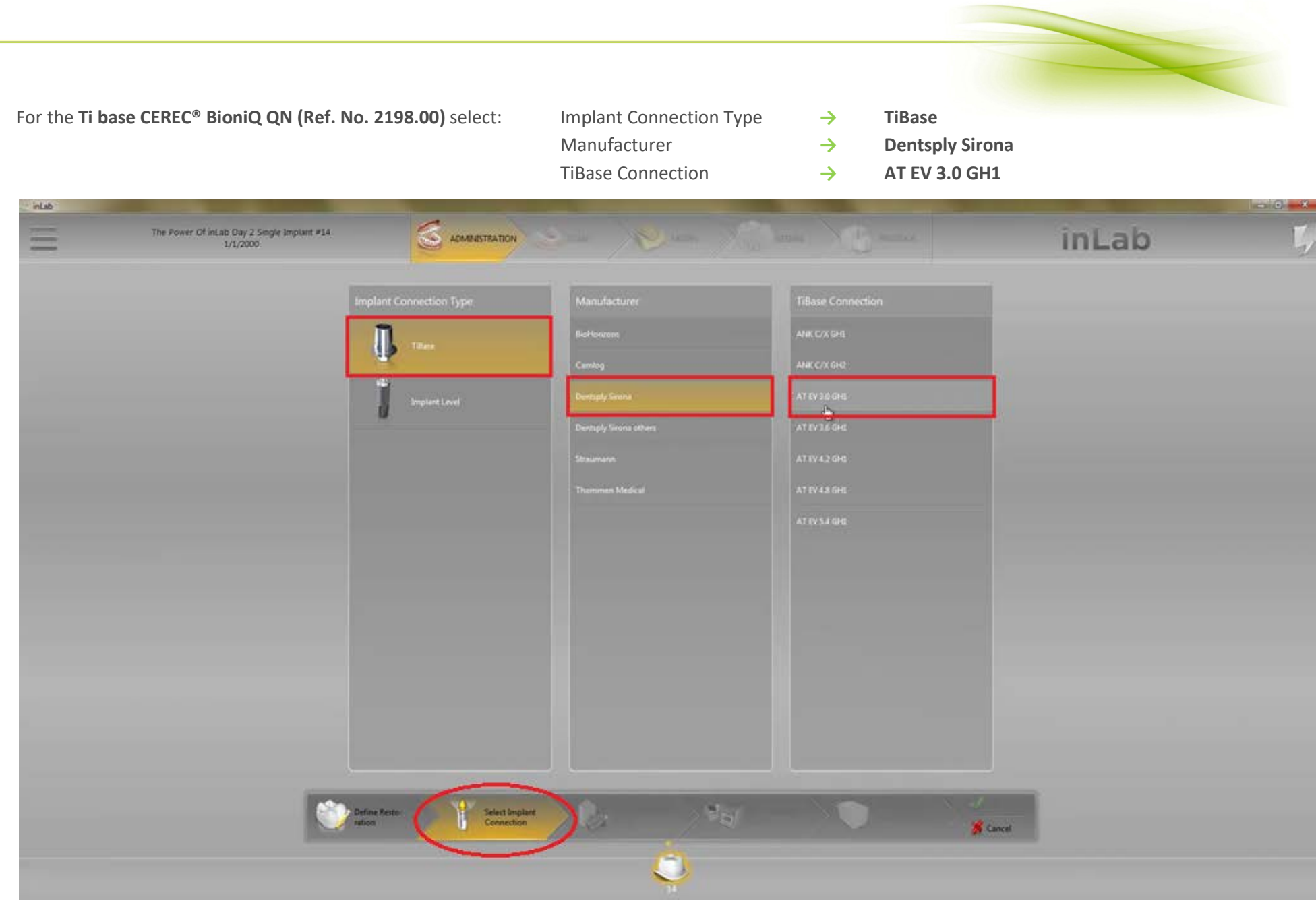

→ Click the next step on the bottom taskbar Select Scanbody Type

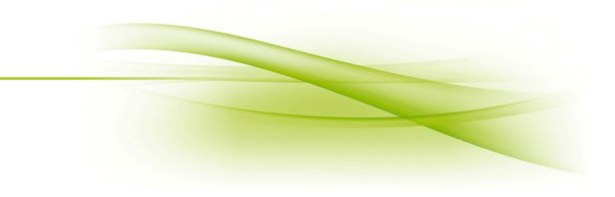

1.3. Select Scanbody Type – select the scanbody type to use

Scanning can be done using the Ti base CEREC<sup>®</sup> (TiBase) or ScanPost CEREC<sup>®</sup>.

- For the **Ti base CEREC® BioniQ QR (Ref. No. 2183.00)** select: Scanbody Type  $\rightarrow$
- TiBase Manufacturer  $\rightarrow$ **Dentsply Sirona others** AT OS 3.5/4.0
  - TiBase  $\rightarrow$

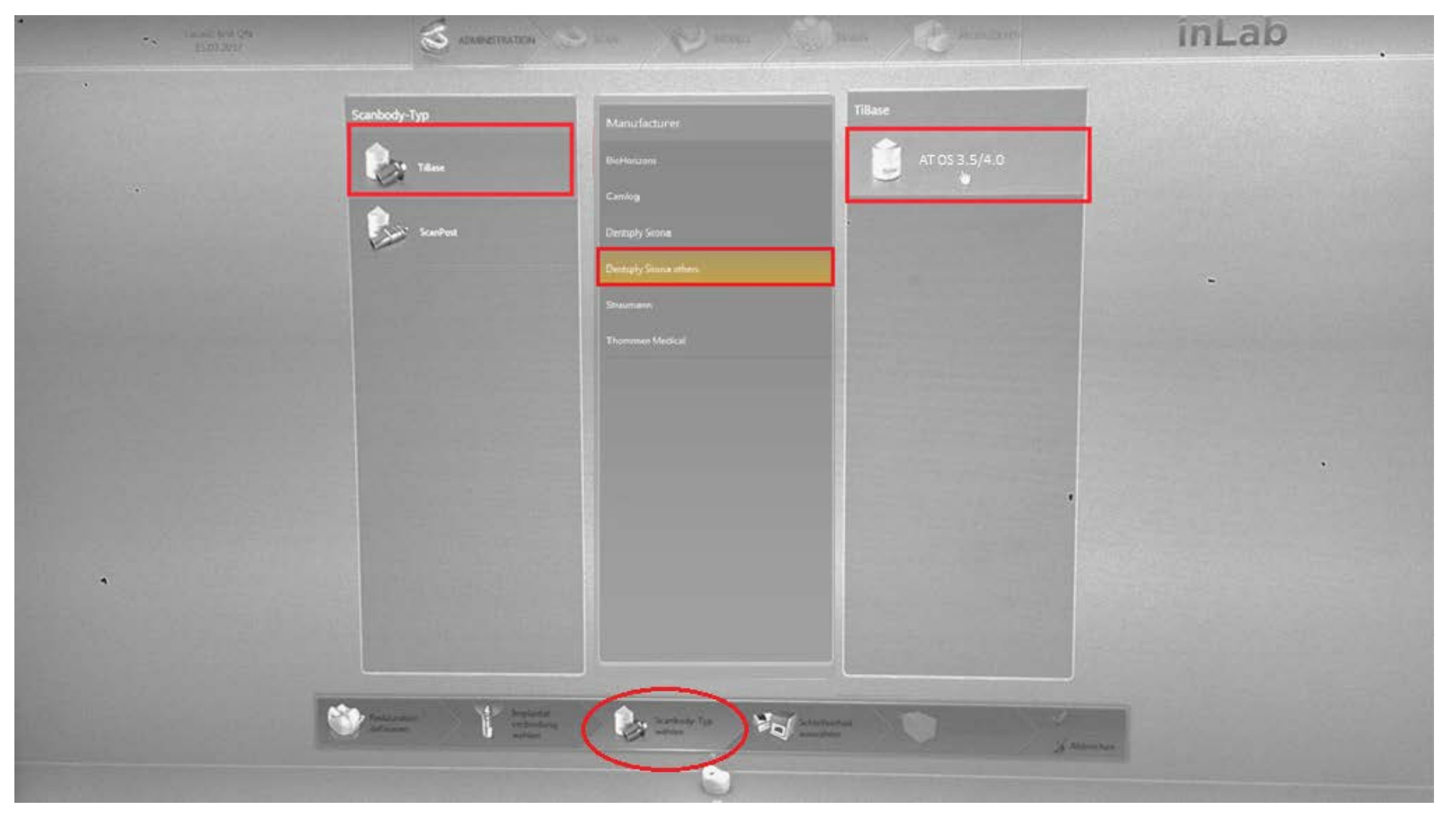

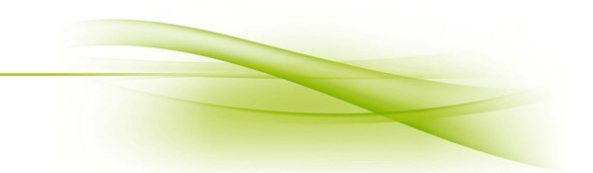

- For the Ti base CEREC<sup>®</sup> BioniQ QN (Ref. No. 2198.00) select: Scanbody Type Manufacturer
- $\rightarrow$ TiBase **Dentsply Sirona** 
  - TiBase

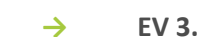

- $\rightarrow$ EV 3.0 GH1
- $\rightarrow$

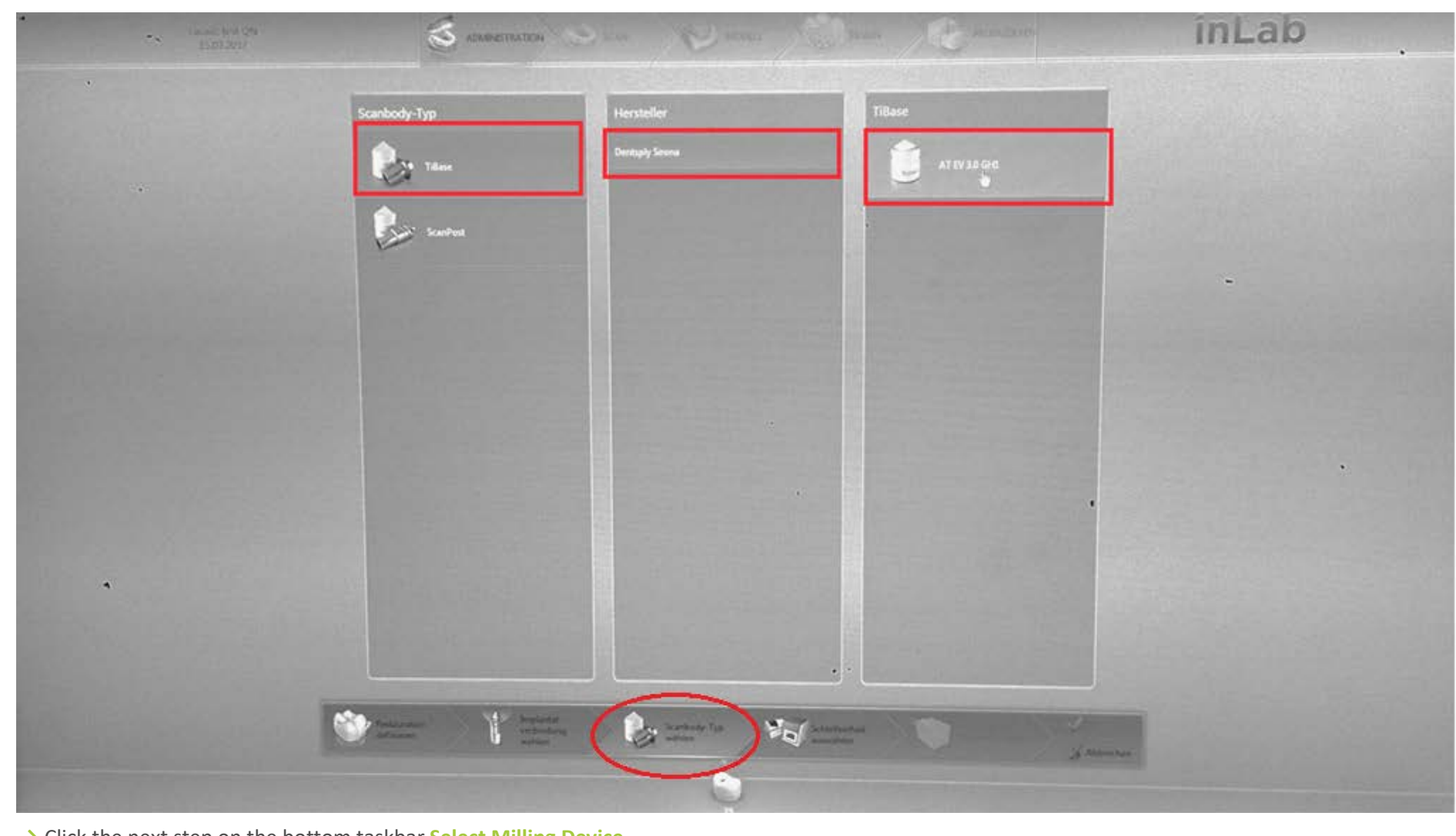

→ Click the next step on the bottom taskbar Select Milling Device

1.4. Select Milling Device – select the milling device (i.e. MCXL)

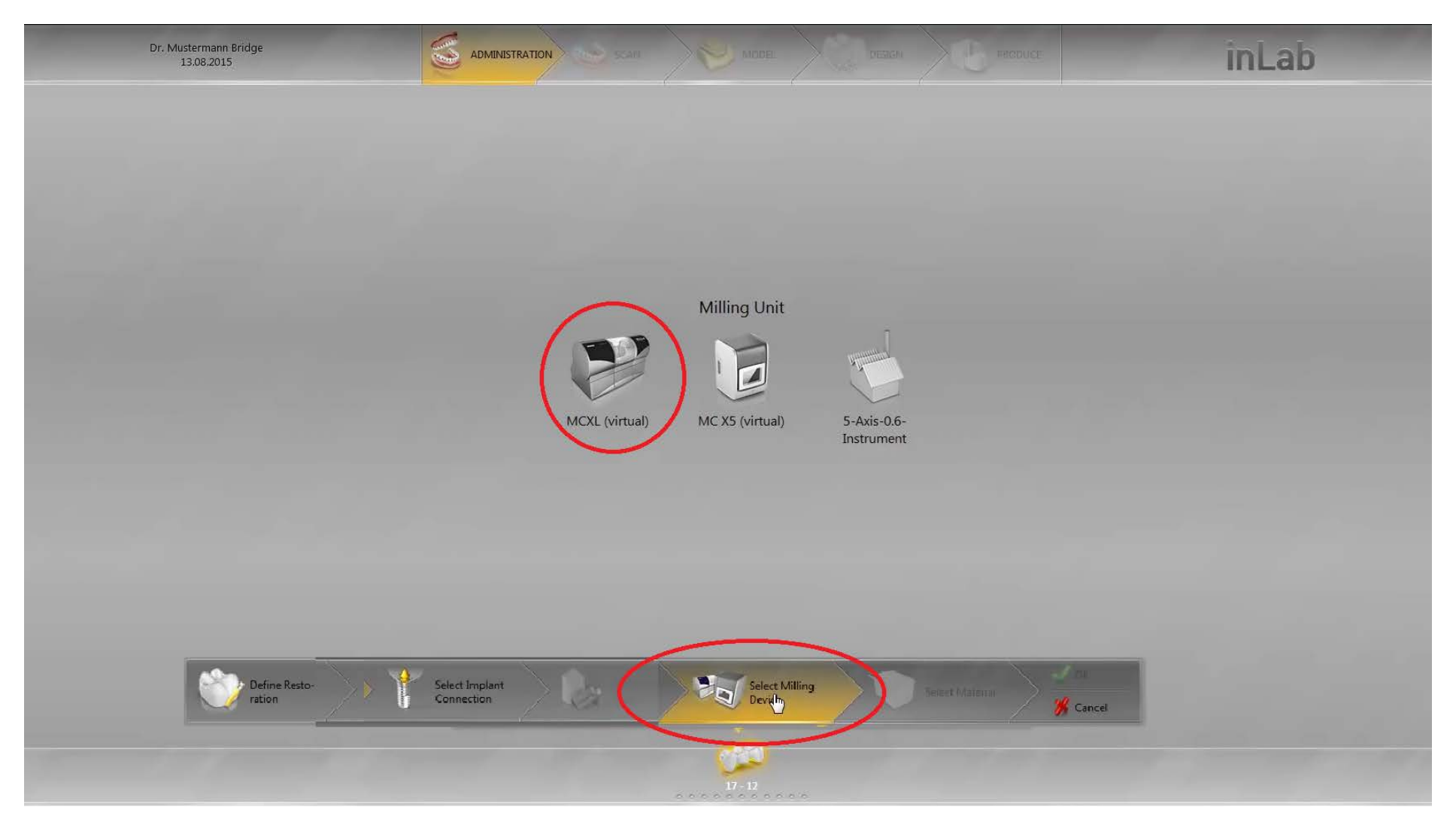

→ Click the next step on the bottom taskbar Select Material

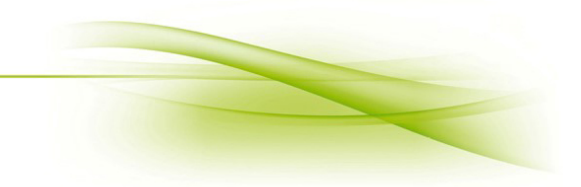

1.5. Select Material – select the desired material to be used for milling

For the **Ti base CEREC® BioniQ QR (Ref. No. 2183.00)**, blocks with **L** connector are used, i.e. **inCoris ZI meso L**. For the **Ti base CEREC® BioniQ QN (Ref. No. 2198.00)**, blocks with **S** connector are used, i.e. **inCoris ZI meso S**.

| Dr. Mustermann Bridge<br>13.08.2015 |                              |                                | inLab |
|-------------------------------------|------------------------------|--------------------------------|-------|
|                                     | Manufacturer                 | Material                       |       |
|                                     | SIRONA                       | CEREC Blocs                    |       |
|                                     |                              | CEREC Blocs C                  |       |
|                                     | VITA                         | CEREC Blocs C PC               |       |
|                                     | IVOCLAR VIVADENT             | inCotis ZI                     |       |
|                                     | DENTSPLY                     | inCoris TZI                    |       |
|                                     | DeguDent                     | inCoris CCB                    |       |
|                                     |                              | inCoris PMMA                   |       |
|                                     | Merz                         |                                |       |
|                                     | oc                           |                                |       |
| Define Restorration                 | Select Implant<br>Connection | Select Milling Select Material | icel  |
| 17 - 12                             |                              |                                |       |

## 2. SCAN

Scanning can be done using the **Ti base CEREC® / ScanPost CEREC**® with a seated **CEREC® scanbody.** 

There are two types of scanbodies:

- Omnicam (grey) used with CEREC<sup>®</sup> Omnicam
- Bluecam (white) used with CEREC<sup>®</sup> Omnicam and Bluecam

For the **Ti base CEREC® BioniQ QR (Ref. No. 2183.00)** LASAK offers **CEREC® scanbody, Bluecam/L (Ref. No. 2821.00)**. For the **Ti base CEREC® BioniQ QN (Ref. No. 2198.00)** LASAK offers **CEREC® scanbody, Bluecam/S (Ref. No. 2864.00)**.

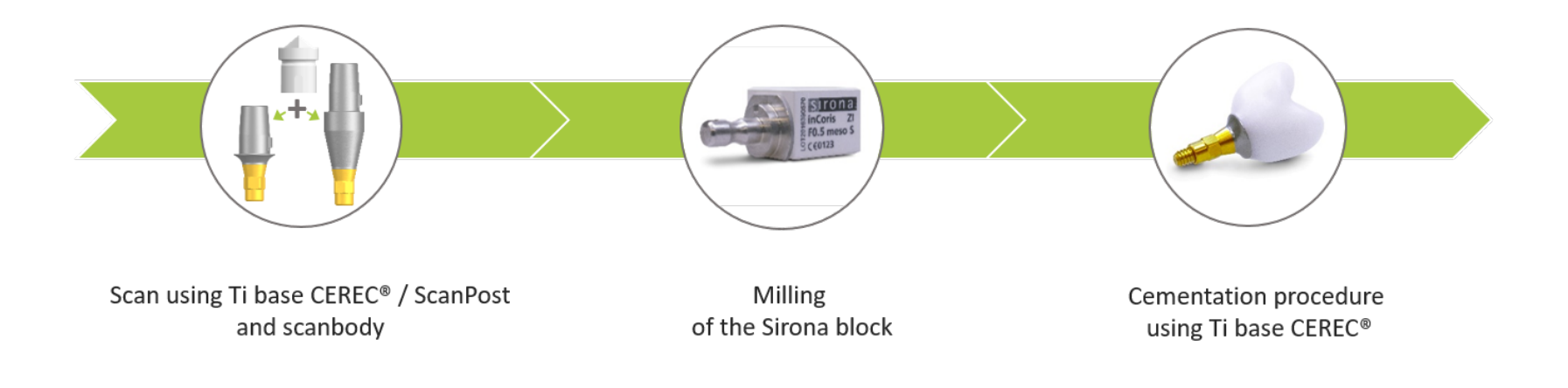

Please find further information on the CEREC® system in the user manual published by Sirona Dental Systems GmbH. CEREC® is a registered trademark of Sirona Dental Systems GmbH